# Advance Faculty Information System

## HOW TO CREATE THE ELIGIBILITY LIST

#### Background

The packet cycle begins with an eligibility list. Advance maintains information about each academic and when s/he is eligible for appraisal, merit or promotion. As a Service Center AP generalist, you need to generate the eligibility list to review with the Department Chair to determine who will be reviewed during the current cycle. To do this, simply do a search based on series and effective dates.

### Step-by-step process

1. Navigate to the Search page

|             |             | 0 |                                             | 0 |
|-------------|-------------|---|---------------------------------------------|---|
| Search by ( | Criteria    | • | Search by Employee ID                       | • |
| Last name:  | S           |   |                                             |   |
| First name: | J           |   | The Employee ID is a unique 9 digit number. |   |
| Series:     | All Series  |   | Search                                      |   |
| Rank:       | All Ranks 💌 |   |                                             |   |
| Effective:  | To:         |   |                                             |   |
| School:     | All schools |   |                                             |   |
| Search      |             |   |                                             |   |

- 2. If you only want to see records within one or more specific series, use the Series drop-down to select the series you want to see; you can also de-select specific series like Volunteer Clinical
- 3. Select Effective Dates, that is, the date range when the person is eligible for the merit or promotion
  - a. The range runs from 7/2/YYYY through 7/1/YYYY + 1 to ensure that everyone eligible for the year up to and including July 1<sup>st</sup> will appear in the list
- 4. Click Search
  - a. The Results page displays in groups of 20. If the list is long, it may benefit you to click the Download to Excel link on the top of the list and review the results using Excel.

| Search by: Criter   | ia Employe | ee ID            |                 |             |           |      |                |                |                  |                 | 0              |
|---------------------|------------|------------------|-----------------|-------------|-----------|------|----------------|----------------|------------------|-----------------|----------------|
| Last name:          |            | Series: Ladder R | tank, In Reside | nce, Rank:  | All Ranks | Effe | ective:        | 7/2/2012       | • To             | 7/1/2013        | Update Search  |
| First name:         |            | School: All scho | ols             | <u>.</u>    |           |      |                |                |                  |                 |                |
| Displaying 1 -      | 20 of 26 i | results Download | d to Excel      |             |           |      |                |                |                  |                 | 1 2 Next Last  |
| Name 🔺              | UCSFID     | Academic Dept    | Appt %          | Series      | Rank      | Step | Yrs at<br>Rank | Yrs at<br>Step | Next<br>Eligible | Action          | Home Dept      |
| Small, Joseph M.    | 023456789  | Medicine         | 100             | Clinical X  | Associate | 2    | 6              | 2              | 07/01/13         | Merit           | Med-Geriatrics |
| Smee, Charles       | 024455333  | Medicine         | 100             | Adjunct     | Associate | 3    | 4              | 2              | 07/01/13         | Merit/Promotion | Med-Geriatrics |
| Smith, John Samuels | 027654321  | Medicine         | 100             | Clinical X  | Associate | 1    | 2              | 2              | 07/01/13         | Merit           | Med-Geriatrics |
| Smote, Anne         | 029384785  | Medicine         | 0               | HS Clinical | Full      |      | 4              | 4              | 07/01/13         | Merit           | Med-Geriatrics |

#### **Key Issues**

- You do not have to select a School or Department Advance will only return records you have access to. However, If you have access to multiple Schools/Departments, you may want to restrict the search using the School/Department fields
- If a candidate has a packet in process, he/she will not be returned in the list because Advance is not capable of calculating the next action when a packet is active
  - Likewise, if the PPS record for a paid academic doesn't include a step, Advance cannot calculate the next action